MINISTÈRE DE LA TRANSITION ÉCOLOGIQUE ET DE LA COHÉSION DES TERRITOIRES

Liberté Égalité Fraternité

## NOVAE Manuel utilisateur n°1

« Portail pétitionnaire : saisir une demande et suivre le dossier»

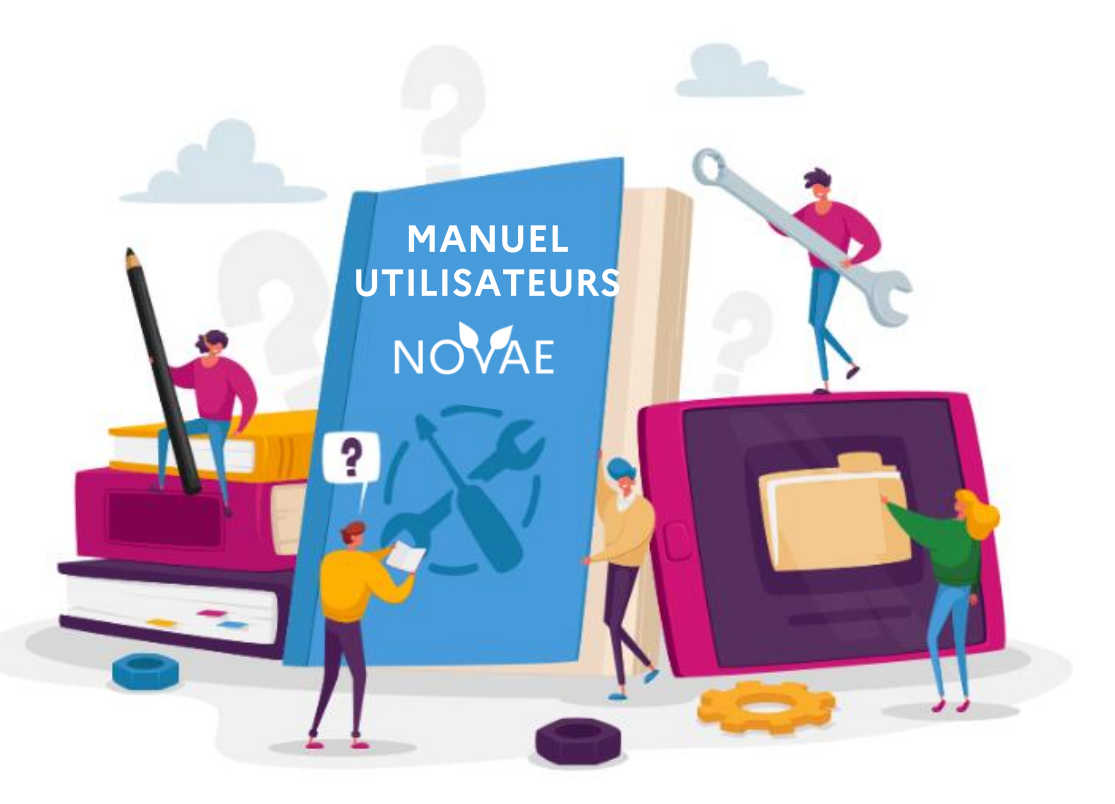

Date de dernière mise à jour : 14/10/2024 Version NOVAE : V1.3.3.14

#### Introduction

#### Ce manuel a pour objectif :

De permettre à un demandeur (pétitionnaires ou mandataires) de connaître les différentes étapes pour **déposer une demande administrative de cas par cas projet** sous format électronique à partir du portail officiel. Il pourra également suivre l'avancée du dossier qu'il a créé, ou encore consulter l'historique de ses demandes.

#### Ce manuel s'adresse au profil suivant :

Les dépositaires (pétitionnaires, mandataires)

#### Mapping des manuels utilisateurs Manuels portail pétitionnaire

#### Manuel 1 : Saisir une demande et suivre le dossier

1. Orientation

2. <u>Remplir le formulaire</u>

- 3. <u>Valider le dossier</u>
- 4. <u>Récupérer le PDF de la demande saisie</u> 5. <u>Suivre l'avancement du dossier</u>
- 6. Récupérer l'avis/ décision

Manuel 2 : Pétitionnaire complétude

- 1. Accéder à un dossier incomplet suite au retour de l'autorité environnementale
- 2. Compléter le dossier
- 3. Transmettre des informations complémentaires

Manuel 3 : Retrait et recours

1. Activer un recours gracieux 2. Retirer le dossier Portail pétitionnaire

# Les étapes traitées dans ce manuel

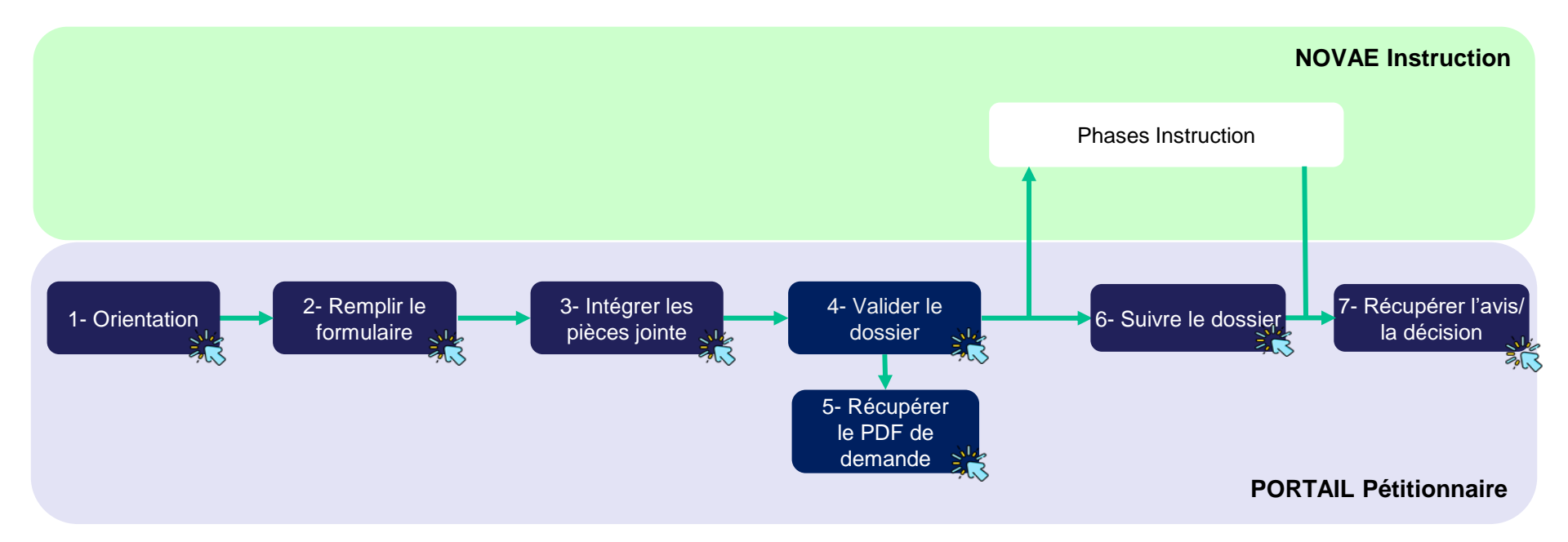

#### Légende :

Etapes concernées par le manuel.

# 1 Orientation

Commissariat général au développement durable (CGDD)

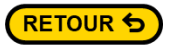

#### **1.1 Accueil**

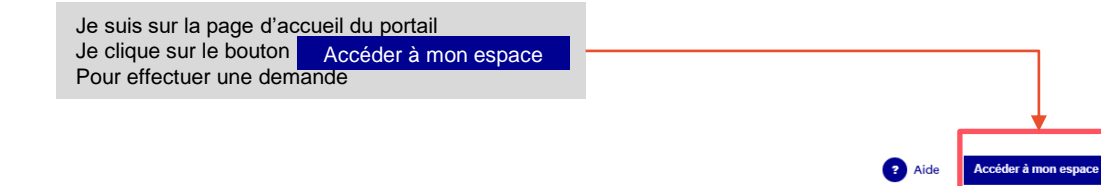

RÉPUBLIQUE FRANÇAISE Literté Version Egalité BETA Fratemité

Ministère de la Transition écologique et de la Cohésion des territoires

Accueil Les publications

#### **BIENVENUE SUR LE PORTAIL DE L'EVALUATION ENVIRONNEMENTALE**

#### Qu'est-ce que l'évaluation environnementale ?

L'évaluation environnementale est un processus qui permet de concevoir des projets et des plans-programmes de moindre impact sur l'environnement. Il est initié le plus en amont possible des phases de réflexion.

C'est une démarche d'amélioration intégrant l'environnement, et la santé humaine, dans toutes les phases de vie d'un projet (depuis sa conception jusqu'à son démantèlement), ou d'un plan ou programme. Elle implique l'intégration de l'environnement dans son ensemble (biodiversité, eau, climat, santé, patrimoine, ...) ainsi que les interactions entre ces facteurs.

Elle permet d'évaluer l'ensemble des impacts négatifs notables sur l'environnement : destruction des habitats, émissions de polluants, de gaz à effets de serre, risques naturels et technologiques, production de déchets, ... et de définir des mesures pour éviter, réduire et, le cas échéant, compenser ces impacts.

Selon des seuils définis dans la nomenclature de l'évaluation environnementale, les projets et plans-programmes sont soumis à évaluation environnementale ou à un examen au cas par cas préalable.

#### A qui s'adresse le site ?

Ce site s'adresse aux porteurs de projet et de plan-programmes soumis à évaluation environnemental ou à examen préalable au cas par cas. Les modalités de soumissions à évaluation environnementale et à examen au cas par cas sont définies dans le code de l'environnement, tout comme le contenu des dossiers à déposer pour l'instruction par les autorités environnementales.

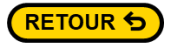

**1** 

#### **1.2 Se connecter**

| RÉPUBLIQ<br>FRANÇAI | DUE<br>SE Ministère de la Transitio<br>on  | on écologique et de la Cohésion des territ  | toires                  |                                                      |                    | <ul> <li>Aide</li> </ul> |
|---------------------|--------------------------------------------|---------------------------------------------|-------------------------|------------------------------------------------------|--------------------|--------------------------|
| Accueil Le          | es publications                            |                                             |                         |                                                      |                    |                          |
| Accueil >           | Connexion                                  |                                             |                         |                                                      | Ecran de connexion |                          |
|                     | Si je possède déjà<br>connecte :           | un compte, alors je me                      | _                       | <b>Identifiant</b><br>Format attendu: nom@domaine.fr |                    |                          |
|                     |                                            | 1. Je complète les cham<br>« Mot de passe » | ps : « Identifiant » et | sedoki9022@sigmazon.com<br>Mot de passe              |                    |                          |
|                     |                                            |                                             | L                       | Mot de passe oublié ?<br>Se souvenir de moi          |                    | <u> </u>                 |
|                     |                                            | 2. Je clique sur le boutor<br>Pour valider  | Se connecter            |                                                      | Se connecter       |                          |
|                     | Si je ne possède p<br>clique sur le boutor | n Créer un compte                           |                         | Vous n'avez pas de compte ?                          | Créer un compte    |                          |

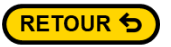

#### 1.3 Se connecter Créer un compte

| RÉPUBLIQUE<br>FRANÇAISE<br>Jierri Version<br>Rosalit etta<br>Pratrimité                                                                                                    |                                                                                                    |                                                  | 0,00    |                                                                                                    |
|----------------------------------------------------------------------------------------------------|----------------------------------------------------------------------------------------------------|--------------------------------------------------|---------|----------------------------------------------------------------------------------------------------|
| Accueil Les publications                                                                                                    |                                                                                                    | Ecran « Création de compte»                      |         |                                                                                                    |
| Accueil > Création d'un compte                                                                                                    | Diferen                                                                                                    |                                                  |         |                                                                                                    |
| Je suis redirigé vers la page de création de compte. Tous<br>les champs de cette section sont obligatoires                                                                                                    | Prenom                                                                                                    | Nom                                              |         |                                                                                                    |
|                                                                                                    | Adresse mail<br>Format attendu: nom@domaine.fr                                                                | Confirmation adresse mail                        |         | <ol> <li>Je saisis l'adresse mail avec le<br/>format suivant : <u>nom@domaine.f</u></li> </ol>                                                              |
| 1. Je remplis les zones de texte suivante                                                                                                    | sedoki9022@sigmazon.com<br>Adresse                                                                            |                                                  |         | <ul> <li>Les deux champs doivent être<br/>identiques</li> </ul>                                                                                             |
|                                                                                                    |                                                                                                    | 100 au ani: 1                                    |         |                                                                                                    |
|                                                                                                    | Mot de passe                                                                                                  | Confirmation mot de passe                        |         |                                                                                                    |
| <ul> <li>3. Je saisi le mot passe qui doit contenir :</li> <li>12 caractères minimum</li> <li>1 caractère spécial</li> <li>1 chiffre minimum</li> <li>1 caractère majuscule</li> <li>Les deux champs doivent être identiques</li> </ul>                                                  | 12 caractères minimum √     1 caractère spécial minimum √     1 chiffre minimum √     1 caractère majuscule √ | <b>\$</b>                                        |         |                                                                                                    |
| 5. Je saisi les caractères qui apparaissent dans<br>le visuel et je clique sur le bouton. Vérifier<br>Si ma saisie n'est pas correctement vérifié ou<br>si je ne distingue pas correctement le visuel, je<br>peux relancer une nouvelle série de caractères<br>en cliquant sur le bouton | W KIGOEMP O                                                                                                   | suillez saisir le texte ci-dessous :<br>Verifier | Valider | 4. Lorsque le formulaire est<br>complet le<br>bouton Valider devient<br>actif. je peux cliquer pour<br>– confirmer ma saisie et me rendre<br>sur mon espace |

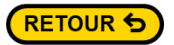

#### 1.3 Se connecter Valider son compte

| FANCARY Institute da la function collegios et da la Cabalian de turnhave la cabalian de turnhave la ca | Vérification de compte                                                                                                    | Remarque : Pensez à regarder vos messages                                                                                                    |
|----------------------------------------------------------------------------------------------------|----------------------------------------------------------------------------------------------------|----------------------------------------------------------------------------------------------------|
| Accueil Les publications                                                                                                    |                                                                                                    | indesirables si vous ne recevez pas le message ci-                                                                                              |
| Accuell > Création d'un compte                                                                                                    | Vous avez fait une demande d'inscription sur le site evaluation-environnementale .                                                                                                    | contre. L'adresse d'expédition est la suivante :                                                                                                |
| Nous vous avons envoyé un e-mail de vérification, veeillez vérifier votre boite de réception :                                                                                                    | Avant de pouvoir accéder à votre compte, nous devons effectuer une vérification<br>registe de register actives a construction confirmer votre adresse e-mail et<br>finaliser le processus d'hacrption :<br>Cliquez lei Pour Vallder Votre Inscription<br>Si vous n'avez pas créé de compte sur portait petitionnaire, veuillez ignorer cet e-<br>mail. | no-reply@applications.developpement-durable.gouv.tr.                                                                                            |
| 6. Une dernière action est nécessaire avant la création de votre compte : vous devez vérifier votre messagerie afin de valider votre adresse mail.                                                                                                    | Cordialement,<br>L'équipe du site evaluation-environnementale<br>Ce courriel a été envoyé automatiquement, merci de ne pas y répondre.                                                                                                    | a Cohésion des territoires                                                                                                    |
|                                                                                                    | Accueil Les publications                                                                                                    |                                                                                                    |
|                                                                                                    | Vérification de compte                                                                                                    |                                                                                                    |
|                                                                                                    |                                                                                                    | Succes<br>Felicitations, votre compte a été créé avec succès.<br>Vous pouvez vous connecter maintenant<br>Vous pouvez vous connecter maintenant |

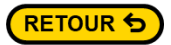

# 1.3 Se connecter

#### Valider son compte

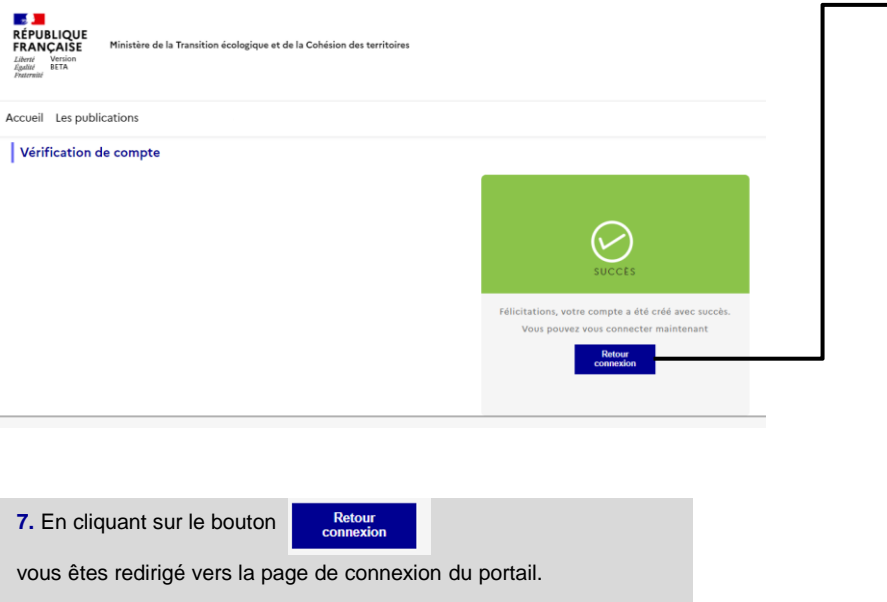

Saisissez votre adresse de messagerie et votre mot de passe si ces informations ne sont pas reprises automatiquement.

|                                         | *             |       |
|-----------------------------------------|---------------|-------|
| <b>Identifiant</b><br>Format attendu: n | om@domaine.fr |       |
| bofolo6                                 | .com          |       |
| Mot de passe                            |               | C Aff |
| Plot de passe                           |               |       |

Mot de passe oublié ?

Se souvenir de moi

| Se connecter                               |  |
|--------------------------------------------|--|
| /ous n'avez pas de compte ?                |  |
| Créer un compte                            |  |
|                                            |  |
| 8. A cette étape, le bouton Se connecter   |  |
| ouvre l'accès à votre espace pétitionnaire |  |

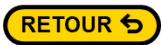

### **1.4 Espace pétitionnaire**

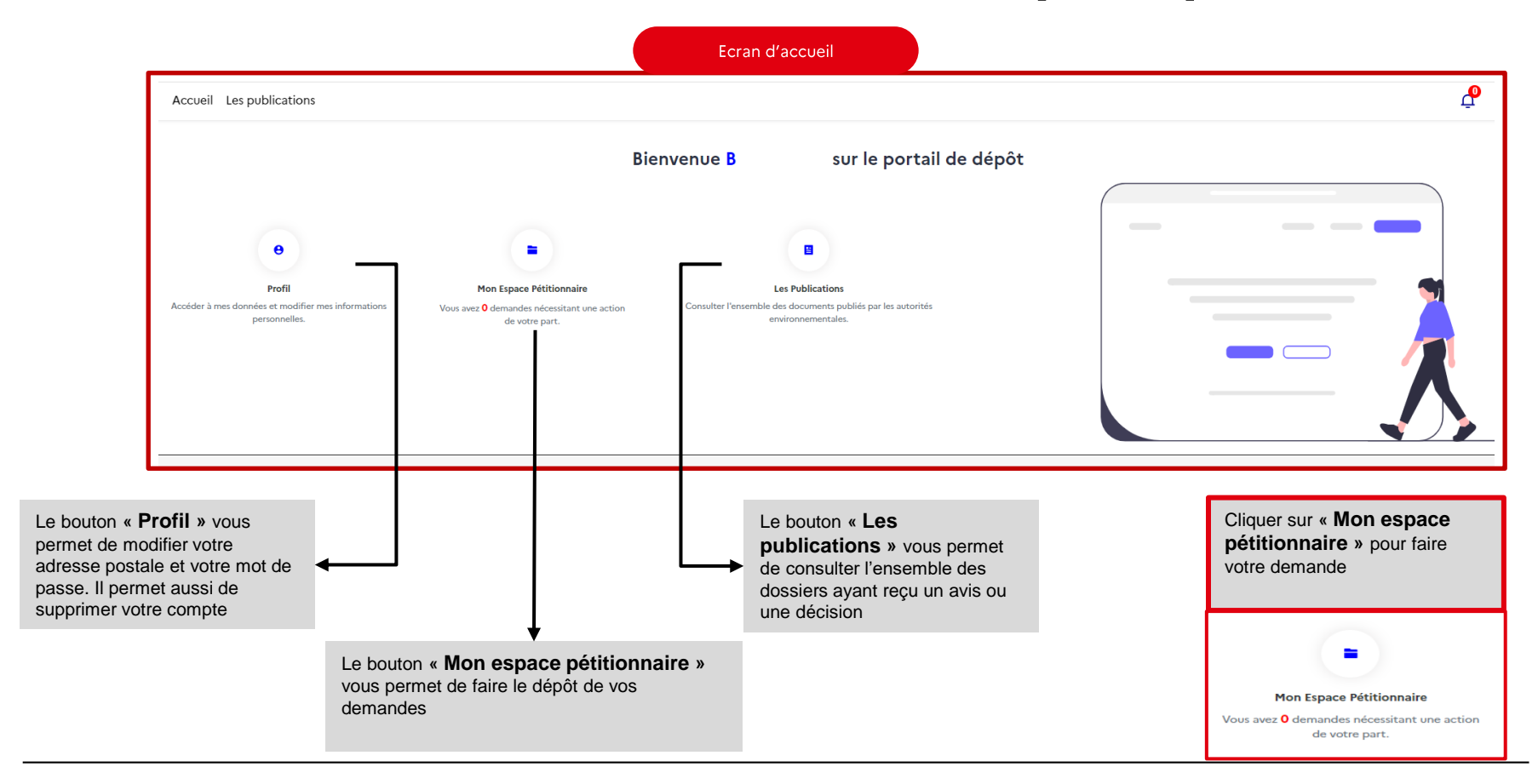

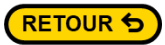

#### **1.4 Faire une demande**

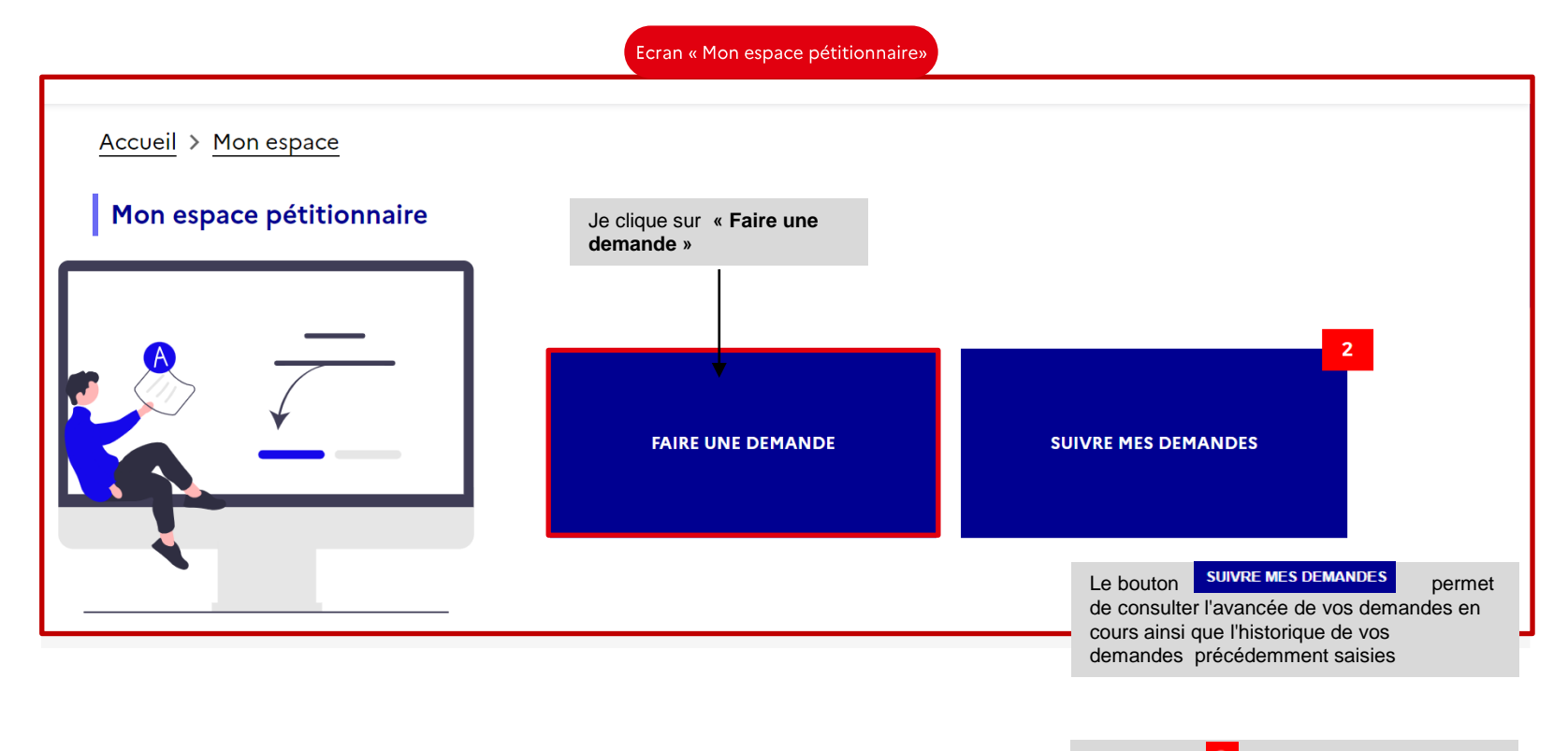

L'indicateur **2** indique le nombre de demandes saisies (en cours, ou clôturées)

# 2 Quelques conseils pour le remplissage des formulaires

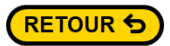

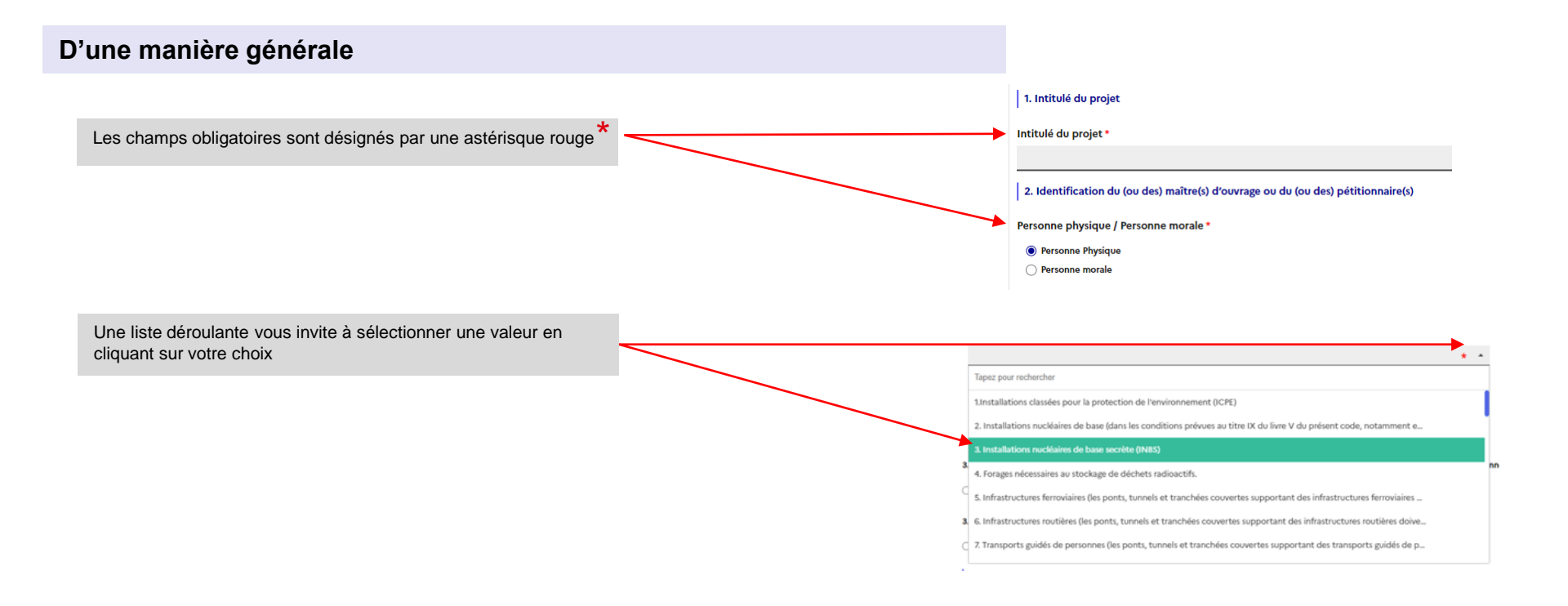

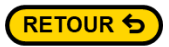

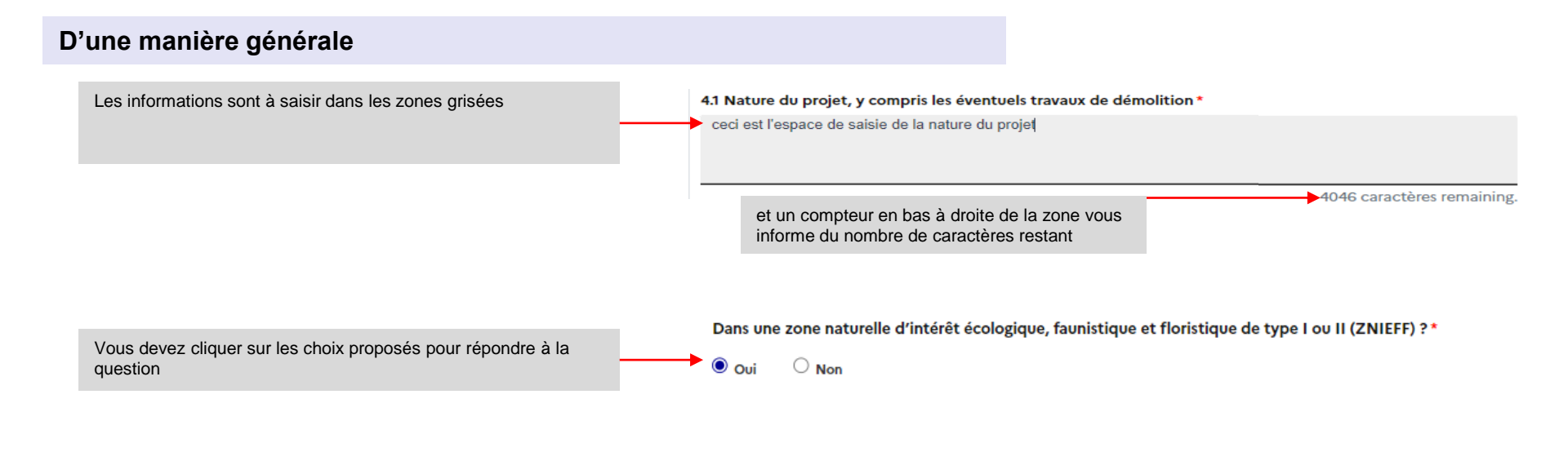

#### Point d'attention : certaine réponse OUI ou NON

conditionne l'apparition à l'écran soit d'une zone de texte à compléter, soit d'une nouvelle question à laquelle vous devez faire un choix de réponse soit parfois les deux.

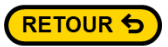

#### D'une manière générale

La saisie d'une adresse se fait en saisissant les premiers caractères

**Point d'attention :** Le service de localisation d'adresse pourrait être parfois indisponible. Dans ce cas, enregistrez votre demande dans vos brouillons. Cela vous permettra de reprendre la saisie ultérieurement.

#### Adresse \*

| Exp: 20 Rue Lecourbe 75015 Paris                | × • |
|-------------------------------------------------|-----|
| 5 route oli                                     |     |
| 5 Route d'Olivet 45100 Orléans                  | 8   |
| 5 Route d'Olivet 35650 Le Rheu                  |     |
| S Route d'Olivet 53940 Le Genest-Saint-Isle     |     |
| 5 Route d'Olivet 78950 Gambais                  |     |
| S Route de l'Olivet 07200 Ucel                  |     |
| Route d'Olivet 45160 Saint-Hilaire-Saint-Mesmin |     |
| Route d'Olivet 45160 Ardon                      |     |

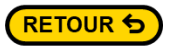

#### D'une manière générale

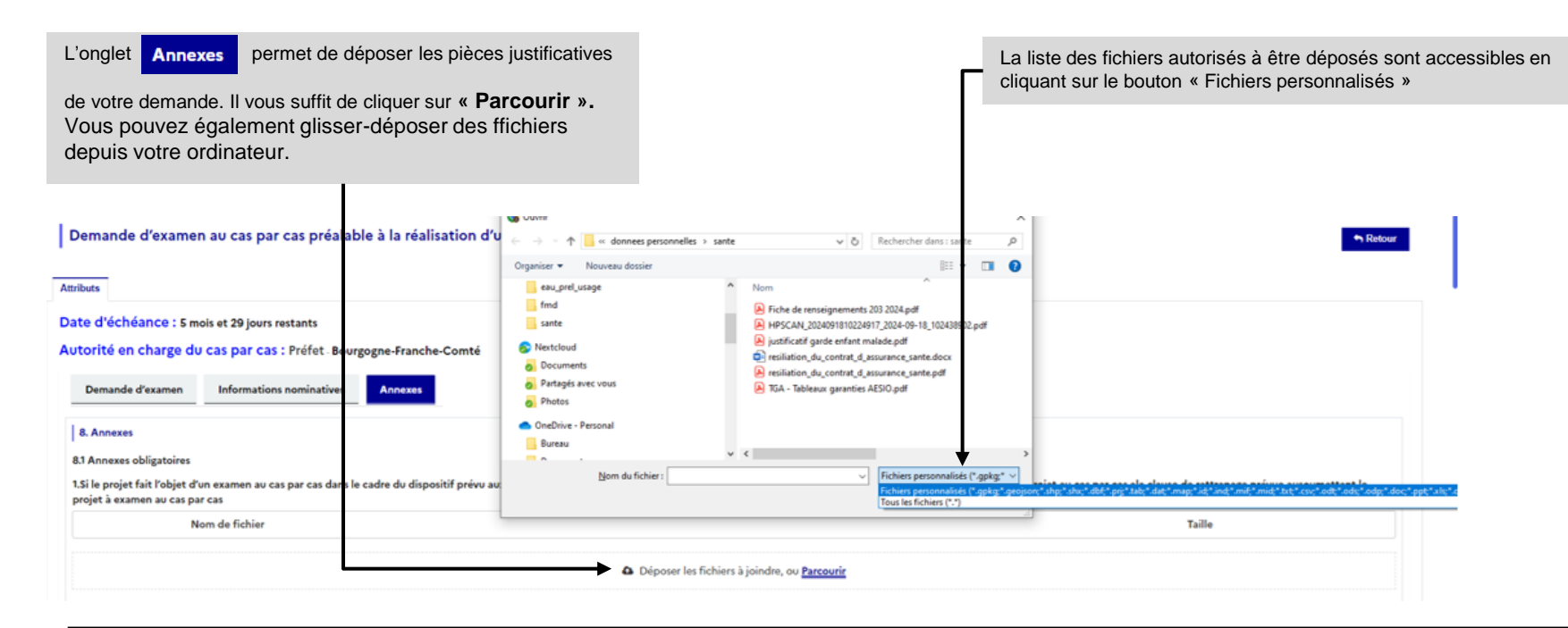

# 3. Valider le dossier

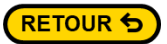

#### 3.1 Valider le dossier

Une fois toutes les annexes ajoutées dans la demande, j'accède au bas de la page pour valider le dossier

|                                               | Bloc en bas                                                                                                    | s des annexes                |            |                     |
|-----------------------------------------------|----------------------------------------------------------------------------------------------------|------------------------------|------------|---------------------|
| Etape1 Je coche la case et remplis les champs | 9. Engagement et signature parties auxquelles elles i 2 je certifie sur l'honneur l'exactitude des renseignements Fait à :* | se rattachent<br>ci-desuus * | Le:*       |                     |
| obligatories                                  | Paris                                                                                                    | Erbustori                    | 30-01-2024 |                     |
|                                               |                                                                                                    | U AMERICAN A                 |            |                     |
|                                               | Page précédente                                                                                                    |                              |            |                     |
|                                               |                                                                                                    |                              |            |                     |
|                                               |                                                                                                    |                              |            | Enregistrer Envoyer |
|                                               |                                                                                                    |                              |            | Ì                   |

Etape 2 Je clique sur « Envoyer »

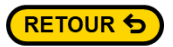

#### 3.2 Valider le dossier

Ecran de confirmation de soumission de la demande

La soumission de la demande nécessite une dernière étape de sécurité. Vous aurez ainsi de nouveau à saisir les caractères qui figure dans l'image. Vous aurez ainsi à cliquer sur le bouton

Verifier

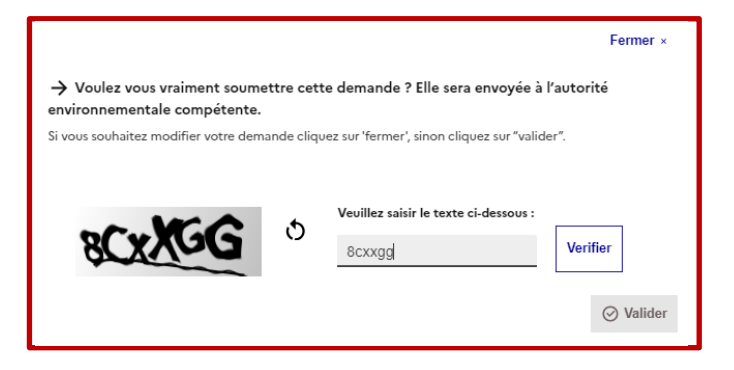

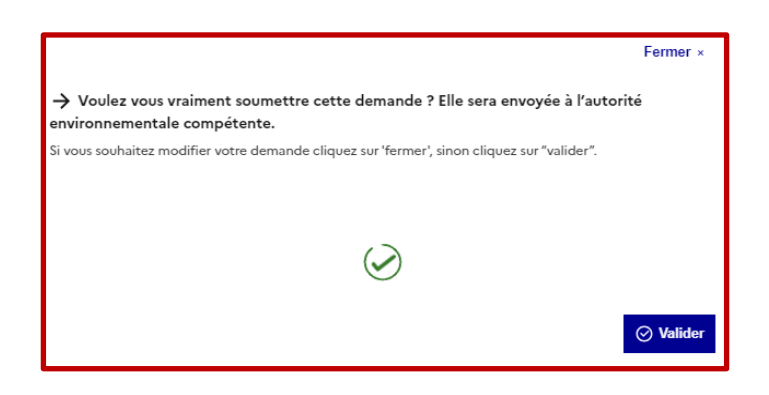

L'envoi définitif ne se fera lorsque vous aurez cliqué sur le bouton

Valider

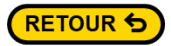

#### 3.2 Valider le dossier

#### Dernier conseil pour la soumission de votre dossier

Vous retrouverez facilement les informations manquantes dans votre demande car elles apparaissent en rouge dans chacun des onglets de votre formulaire au moment où vous cliquez sur le bouton

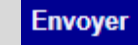

6.3 Les incidences du projet identifiées au 6.1 sont-elles susceptibles d'avoir des effets de nature transfrontière ?\*

🔾 Oui 🔍 Non

• ce champ est obligatoire

Il vous suffit de compléter les informations manquantes pour soumettre de nouveau votre demande

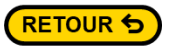

#### 3.2 Valider le dossier

| JIVRE MES DEMANI         | DES                    |                       |                      |                                                                                   | 🕈 Retou    |
|--------------------------|------------------------|-----------------------|----------------------|-----------------------------------------------------------------------------------|------------|
| ) Mes demandes à traiter |                        | Mes demandes en cours | Ø M                  | es demandes cloturées                                                             | 🕑 Brouillo |
| Date de création         | Intitulé de la demande | Numéro de la demande  | Date de modification | Statut                                                                            | Actions    |
| 30/01/2024               | Test N                 | 000669/WKF1           | 30/01/2024           | En Cours                                                                          | Uisualiser |
|                          |                        |                       |                      |                                                                                   |            |
|                          |                        |                       |                      | Une fois la demande<br>validée, le dossier passe<br>en statut « <b>En cours</b> » |            |

## 4 Récupérer le PDF de demande

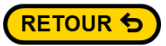

## 4.1 Récupérer le PDF de la demande

Accueil > Mon espace

#### Mon espace pétitionnaire

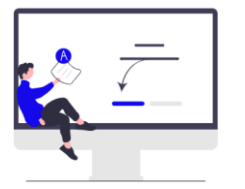

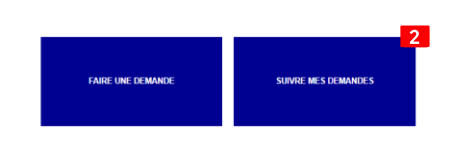

Dans « Mon espace pétitionnaire » je clique sur « Suivre mes demandes » et pour télécharger ma demande en cours

#### Ecran « Suivre mes demandes »

| ⊘ Mes demandes à traiter 2 |                        | ⊘ Mes demandes en cours [11] | ⊘ Mes der            | mandes cloturées [26]  | ⊘ Brouillons [0] |
|----------------------------|------------------------|------------------------------|----------------------|------------------------|------------------|
| Date de création           | Intitulé de la demande | Numéro de la demande         | Date de modification | Statut                 | Actions          |
| 23/09/2024                 | Lorem ipsum dolor      | 004943/WKF4                  | 23/09/2024           | EN COURS D'INSTRUCTION | Uisualiser       |
| 20/09/2024                 | Lorem ipsum dolor      | 004927/WKF4                  | 20/09/2024           | EN COURS D'INSTRUCTION | 🖪 Visualiser     |
|                            |                        |                              |                      |                        |                  |
|                            |                        |                              |                      |                        |                  |
|                            |                        |                              |                      |                        |                  |

Je clique sur« Visualiser»

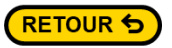

### 4.2 Récupérer le PDF de la demande

|                                                                                                    | J | e clique sur « <b>Téléchar</b>                                           |
|----------------------------------------------------------------------------------------------------|---|--------------------------------------------------------------------------|
| Ecran « Ma demande »                                                                                                    | _ |                                                                          |
| eil > Suivre mes demandes > Demandes en cours > Demande - 004943/WKF4                                                                                                    |   |                                                                          |
| demande Demande d'avis d'une autorité environnementale pour un projet 004943/WKF4                                                                                                    |   | 🕈 Reto                                                                   |
| AVIS PROJETS Pièces du dossier                                                                                                    |   | ↓ Télécharger                                                            |
| Intitulé du projet •                                                                                                    |   | Annuler                                                                  |
| Eorem ipsum dolor                                                                                                    |   | Date : 23/09/2024                                                        |
| 1.1 Service effectuant la saisine *                                                                                                    |   | Statut: En cours d'instruction                                           |
| DDT test                                                                                                    |   | Type de procédure : Demande<br>d'avis d'une autorité                     |
| 1.3. Information sur le service                                                                                                    |   | environnementale pour un projet                                          |
| Numéro SIRET de la structure (DREAL, DDT, Collectivité) <sup>(a)</sup> <sup>(b)</sup> <sup>(c)</sup> <sup>(c)</sup> |   | Autorité environnementale<br>saisie : MRAE - Bourgogne-<br>Erancha-Comté |
| Les informations qui sont venues complèter le formulaire sont entraites de la base Steven des entreprises et de leurs établissements (SREN,<br>SRET) de TINSEE. Si ce service devait être indispondée au moment de votre saisée, nour vous invitons à enregistrer votre formulaire et à le<br>complèter utérieurement.                                                                                                    |   |                                                                          |

# 5 Suivre le dossier

Commissariat général au développement durable (CGDD)

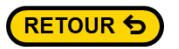

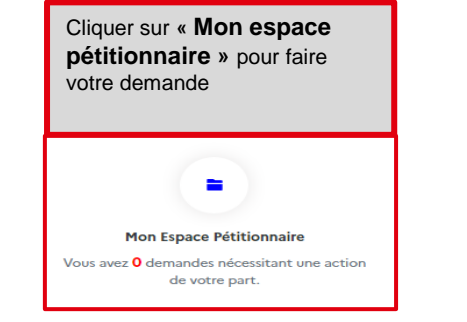

#### 5.1 Suivre le dossier

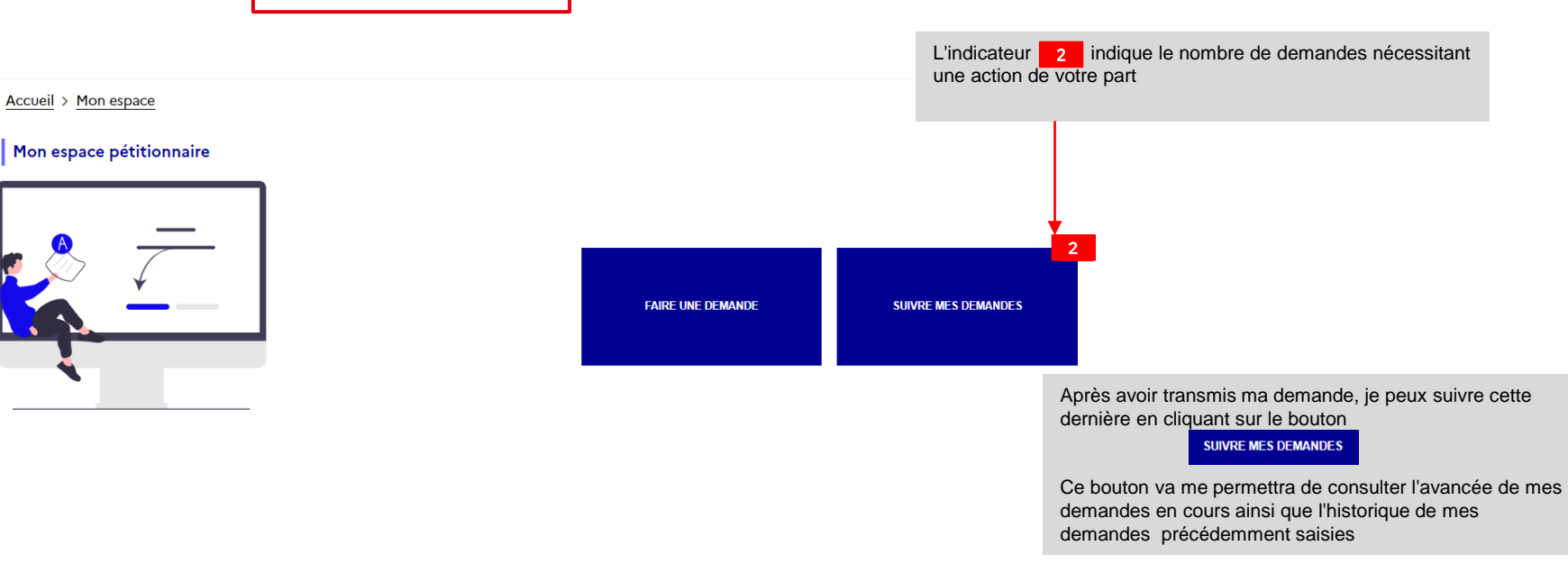

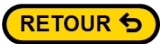

#### 5.2 Suivre le dossier

Après avoir cliqué sur le bouton « Suivre mes demandes », je retrouve quatre sections : Mes demandes à traiter, mes demandes en cours, mes demandes clôturées et les brouillons.

Dans la section « **Mes demandes à traiter** », il s'agit des demandes qui ont été saisies et qui sont en cours d'instruction.

|                                      |                        | Ecran « Suivre mes deman     | des »                                                            |                           |
|--------------------------------------|------------------------|------------------------------|------------------------------------------------------------------|---------------------------|
|                                      |                        |                              |                                                                  |                           |
| ieil > Mon espace :                  | Suivre mes demandes    |                              |                                                                  |                           |
| IVRE MES DEMAI                       | NDES                   |                              |                                                                  | ← Retour                  |
| ves demandes à traiter <sup>74</sup> |                        | ⊘ Mes demandes en cours [11] | ⊘ Mes demandes cloturées [26]                                    | ⊘ Brouillons [0]          |
| Date de tranfert                     | Intitulé de la demande | Numéro de la demande         | Statut                                                           | Actions                   |
| 07/10/2024                           | menna wkf2             | 005112/WKF2                  | EN COURS D'INSTRUCTION                                           | E Visualiser Cépondre     |
| 03/10/2024                           | Updated title recours  | 005102/WKF1                  | EN COURS                                                         | ■ Visualiser Sképondre    |
|                                      |                        |                              |                                                                  | 1                         |
|                                      |                        |                              |                                                                  |                           |
|                                      |                        |                              | Je clique sur « <b>Visualise</b> r »<br>pour suivre l'état de ma | Je clique sur « <b>Ré</b> |

demande

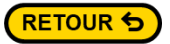

### 5.3 Suivre le dossier

Dans la section « **Mes demandes en cours** » Il est possible de visualiser sa demande pour ensuite l'**annuler** ou **télécharger le PDF de la demande** 

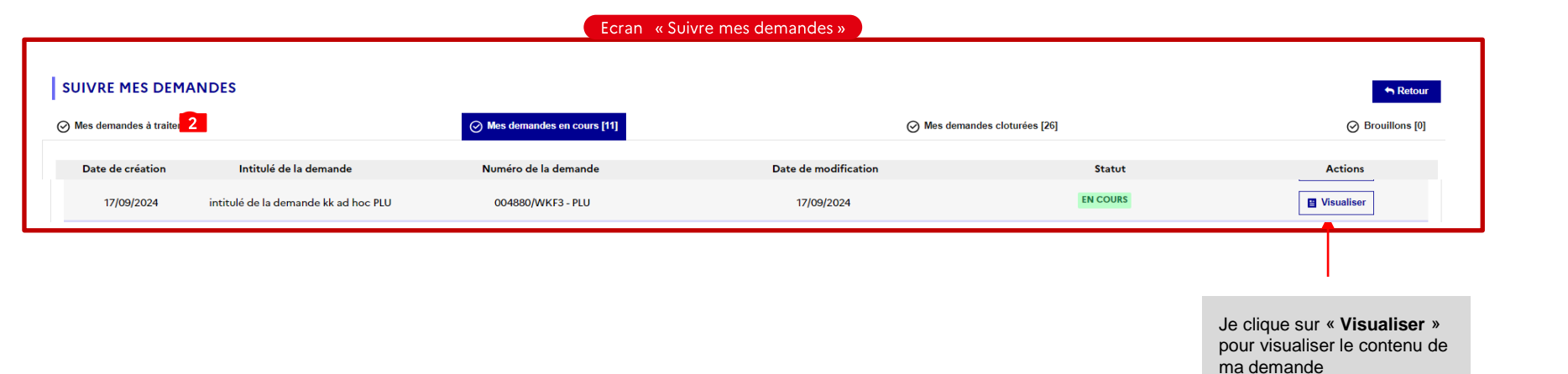

Commissariat général au développement durable (CGDD)

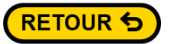

### 5.4 Suivre le dossier

Dans la section **« Mes demandes clôturées »** Il est possible de visualiser sa demande uniquement. Aucune modification n'est possible.

Ecran « Suivre mes demandes »

|                         | IDES                   |                      |                      |                        |                                                      |
|-------------------------|------------------------|----------------------|----------------------|------------------------|------------------------------------------------------|
| Ø Mes demandes å traite |                        |                      | ⊘ Mes demar          | ndes cloturées [26]    | <ul> <li>Retour</li> <li>Ø Brouillons (0)</li> </ul> |
| Date de tranfert        | Intitulé de la demande | Numéro de la demande | Date de modification | Statut<br>DOSSIER CLOS | Actions                                              |
| 03/10/2024              | menna wkf4             | 005048/WKF4          | 03/10/2024           | DOSSIER CLOS           | Usualiser                                            |
|                         |                        |                      |                      |                        |                                                      |

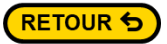

### **5.5 Suivre le dossier**

Dans la section **« Brouillons»** Il est possible de **visualiser** le brouillon de la demande et de poursuivre ainsi la saisie de ma demande ou de la **supprimer**. Attention, les brouillons sont supprimés automatiquement au bout de 6 mois. Vous serez notifiés avant la suppression de votre dossier.

|                          |                        | Ecran « Suivre mes demandes »                 |                                    |                                           |
|--------------------------|------------------------|-----------------------------------------------|------------------------------------|-------------------------------------------|
| SUIVRE MES DEMAN         | NDES                   |                                               |                                    | n Retour                                  |
| ⊘ Mes demandes à traiter |                        | ⊘ Mes demandes en cours [0]                   | ⊘ Mes demandes cloturées [0]       | Brouillons [1]                            |
| Date de creation         | Intitulé de la demande | Numéro de la demande                          | Date de modification               | Actions                                   |
| 07/10/2024               | -                      | 005118/WKF1                                   | 07/10/2024                         | Supprimer Visualiser                      |
|                          |                        | « Première page < Page précédente 1 Page suit | vante > Dernière page ×            |                                           |
|                          |                        |                                               |                                    | /                                         |
|                          |                        |                                               | Je clique sur « <b>Supprimer</b> » | » Je clique sur « Vi<br>pour poursuivre n |

# 6 Récupérer l'avis/ la décision

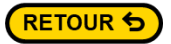

### 6.1 Récupérer l'avis/ la décision

Dans la section **« Mes demandes clôturées »** Il est possible de visualiser la demande après avis ou décision de l'autorité environnementale. La demande n'est plus modifiable

|                           |                        | Ecran « Suivre me            | es demandes »        |                    |                           |
|---------------------------|------------------------|------------------------------|----------------------|--------------------|---------------------------|
|                           |                        |                              |                      |                    |                           |
|                           |                        |                              |                      |                    |                           |
| SUIVRE MES DEMA           | NDES                   |                              |                      |                    | A Retour                  |
| ⊘ Mes demandes à traite 2 |                        | O Mes demandes en cours [11] | ⊘ Mes deman          | des cloturées [26] | ⊘ Brouillons [0]          |
| Date de tranfert          | Intitulé de la demande | Numéro de la demande         | Date de modification | Statut             | Actions                   |
| 03/10/2024                | Ad dolor impedit te    | 005104/WKF1                  | 04/10/2024           | DOSSIER CLOS       | Uisualiser                |
| 03/10/2024                | menna wkf4             | 005048/WKF4                  | 03/10/2024           | DOSSIER CLOS       | Uisualiser                |
|                           |                        |                              |                      |                    | 1                         |
|                           |                        |                              |                      |                    |                           |
|                           |                        |                              |                      |                    |                           |
|                           |                        |                              |                      |                    | Je clique sur « Visualise |

Je clique sur « **Visualise**r » pour consulter l'avis ou la décision de ma demande

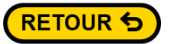

#### 6.2 Récupérer l'avis/ la décision

décision de ma demande

Dans la section **« Mes demandes clôturées »** Il est possible de visualiser sa demande uniquement. Aucune modification n'est possible.

| Ecran « ma demande clôturée»                                                                                                    |                                                                                                    |  |
|----------------------------------------------------------------------------------------------------|----------------------------------------------------------------------------------------------------|--|
| ueil > Suivre mes demandes > Demandes cloturées > Demande - 005119/WKF5                                                                                                    |                                                                                                    |  |
| a demande Demande d'avis d'autorité environnementale pour un plan programme 005119/WKF5                                                                                                    | + Retour                                                                                                    |  |
| AVIS FLAN FROGRAMME Pièces du dossier                                                                                                    | 🛨 Télécharger                                                                                                    |  |
| Initivé de votre demande 0 *                                                                                                    | Votre dossier a été<br>publié et vous pouvez<br>accéder au portail de<br>publication pour le voir<br><u>Cliquez ici</u> |  |
| 1 Identification de la personne publique responsable                                                                                                    |                                                                                                    |  |
| 13 Numéro SIRET ©*<br>2450045800040 Voliker                                                                                                    | 1                                                                                                    |  |
| I.e. informations get and ensure compileter featurable de la base Sinne die entreprises et de lann induktionments (SUEX, SUET) ATTEXT. Si ca sancia devid the indupodale au moment de vote saite, none von invitant à anngature vote formulare et à la compileter utationnement. |                                                                                                    |  |
| 1.2 Dénomination*                                                                                                    |                                                                                                    |  |
| ORLEANS METROPOLE                                                                                                    |                                                                                                    |  |
|                                                                                                    |                                                                                                    |  |
|                                                                                                    |                                                                                                    |  |
|                                                                                                    | Je clique sur « Cliquer<br>pour consulter l'avis ou                                                                     |  |

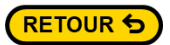

#### 6.3 Récupérer l'avis/ la décision

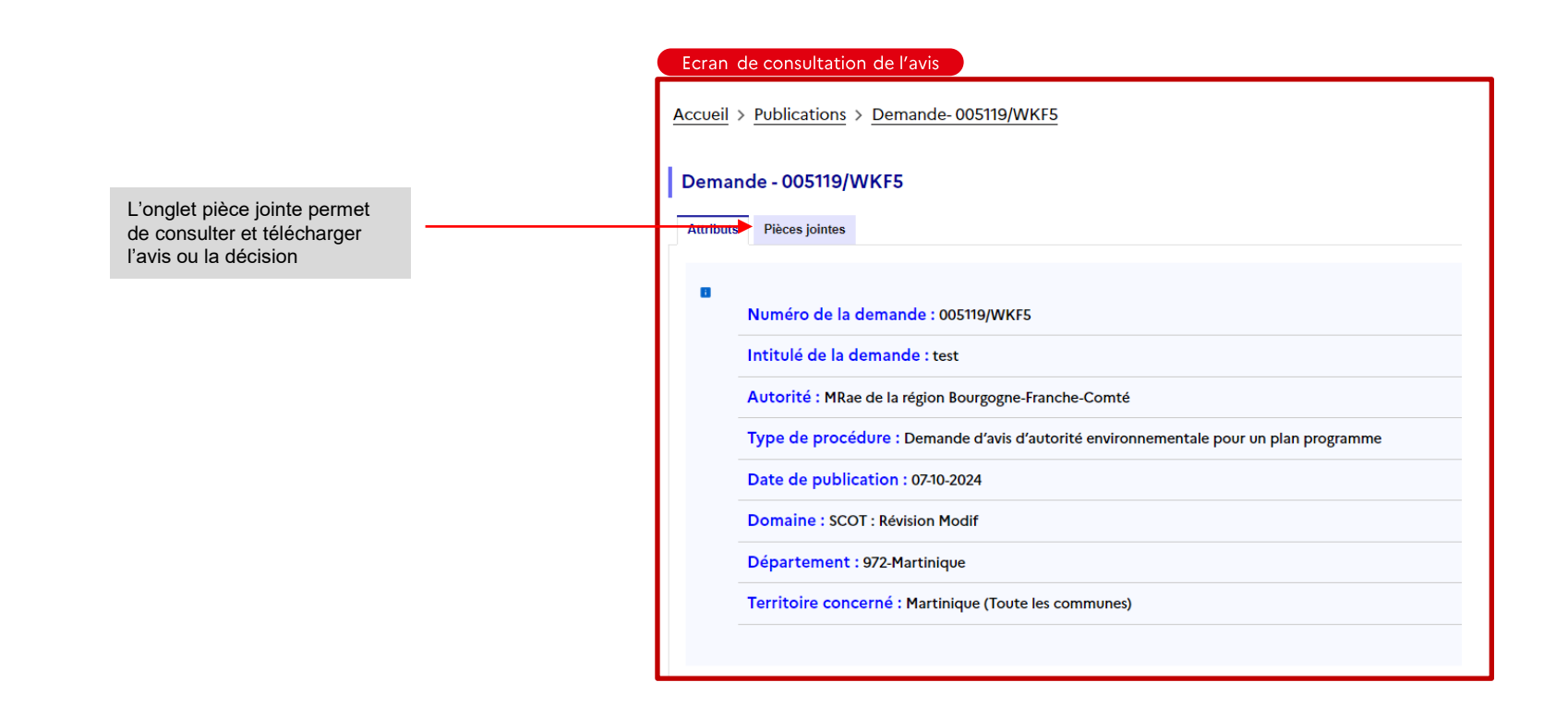